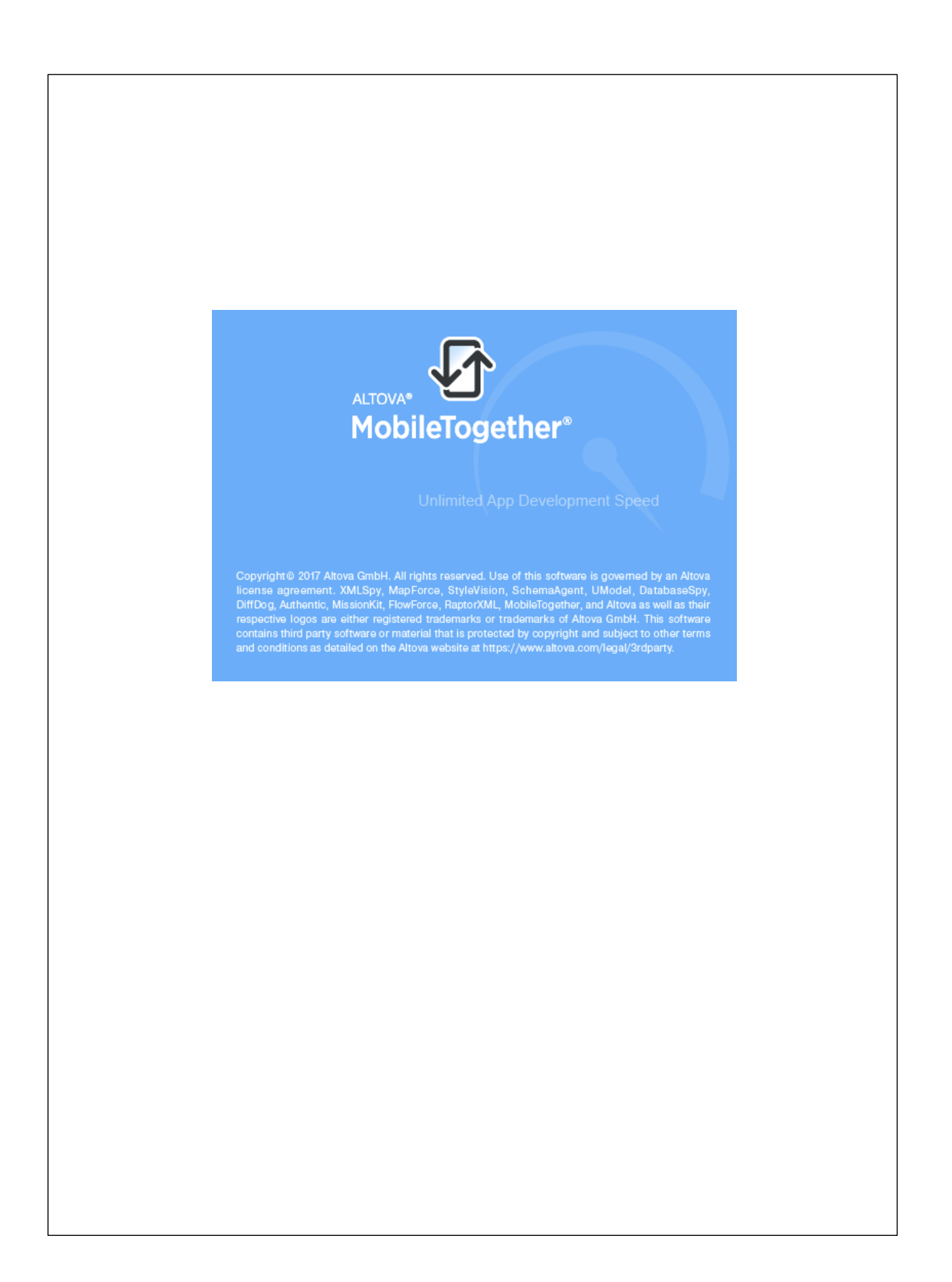

### MobileTogether Client ユーザー マニュアル

All rights reserved. No parts of this work may be reproduced in any form or by any means - graphic, electronic, or mechanical, including photocopying, recording, taping, or information storage and retrieval systems - without the written permission of the publisher.

Products that are referred to in this document may be either trademarks and/ or registered trademarks of the respective owners. The publisher and the author make no claim to these trademarks.

While every precaution has been taken in the preparation of this document, the publisher and the author assume no responsibility for errors or omissions, or for damages resulting from the use of information contained in this document or from the use of programs and source code that may accompany it. In no event shall the publisher and the author be liable for any loss of profit or any other commercial damage caused or alleged to have been caused directly or indirectly by this document.

発行日: 2018

(C) 2018 Altova GmbH

# 目次

| 1  | Altova MobileTogether | 3 |
|----|-----------------------|---|
| イン | ノデックス                 | 0 |

チャプター 1

Altova MobileTogether

## 1 Altova MobileTogether

#### Android

MobileTogether アプリのダウンロードと開始 セットアップとMobileTogether Server への接続 ソリューション、実行、お気に入りのページ ソリューションの実行 設定ページ サーバー設定ページ MobileTogether アプリライセンス契約書 トラブルシューティング

#### MobileTogether アプリのダウンロードと開始

- 1. Altova Web サイトませは Google Play ストアから MobileTogether アプをダンロードしてインストールします。
- 2. MobileTogether を開始するは、デバイスのホーム画像のMobileTogether アイコンおは、アプリフォルダーのアイコンをタップします。

MobileTogether アプカ開始し、ソリューショパージが表示されます。

#### <u>目次</u>

#### セットアップとMobileTogether Server への接続

- 1. デバイスの[メニュー] (おは[オブション]) キーをタップして[設定] を選択します。
- 2. (設定ページの上部の) ツールバーの[サーバーの追加] (プラスシンボルのアイエン)をタップします。サーバー設定ペ <u>ーン</u>が表示されます。
- 3. サーバー設定ページのフィールドを完成させます。フィールド内で[次へ]をタップして次のフィールドに移動します。 完了する**と「完了」**をタップします。フィールドは順番に表示されます:
- 名前: デバイスで使用されるサーバの名前
- サーバーアドレス:完全修飾されたドメイン名おけるMobileTogether Server のIP アドレス
- アドレス:完全修飾ドメイン名 (FQDN) おさは Mobile Together Server の IP アドレス
- ポート: MobileTogether Server か利用可能なサーバーポート。 MobileTogether Server のデフォルトの HTTP は8083、 HTTPS は8084。
- SSL 使用: Mobile Together Server で設定されてい は場合、SSL は使用可能です。SSL のセットアップ に関しては、Mobile Together Server ドキュメシテーションに記載されています。
- ユーザー名: クライアントがサーバーは接続する際に使用される Mobile Together Server ユーザーアカナント。 Mobile Together Server 管理者が割り当てられて、は、場合、anonymous を使用します。
- ログイン: MobileTogether Server ユーザーアカウントのログイン名 パスワードを使用して、直接サーバーにアクセスすることができます。サーバーの一部は、特定のドンインのユーザーにドンインのログインで使用を許可します。この場合、許可されているドンインはこの設定のためのオプションにしたやされています。使用するドンインを選択してドンインのログインの詳細(名前とパワード)をそれぞわのフィールドに入力します。
- パスワード: MobileTogether Server ユーザーアカナントのパスワード。 anonymous かユーザー名の場合、パ スワードは必要ありません。パスワート表示のオプショイによりパスワードの文字が表示されます。
- パスワードの保存:次のフィールドに入力されるパスワードを保存する場合、このオプションを[オン]にすることで保存されます。(ドメインアカナントを使用して、ログインは場合、パスワードの保存は有効化されな、場合があま

#### す。この場合は MobileTogether 管理者に連絡してたさい)

- 4. サーバー設定を保存する場合、/ クワードフィールト完了をした後、[完了]をタップします。
- 5. 設定ページに戻るは【戻る キーをタップします。設定ページで追加されたサーバーを翻することができます。

<u>目次</u>

#### ソリューション、実行、お気に入りのページ

次の3種類のページをそれぞれのボタをクリックすることには切り替えることができます (ソレーション お気に入り)実行)。

#### <u> ソレーションページ</u>

MobileTogether アプを開始すると「ソムーショページ」が表示されます。 ソムーショページは 現在選択されてい るMobileTogether Server ようだいが、デバスへ転送されたすべてのメムーションを表示しています。 現在選択され ているMobileTogether Server を変更すること、 ツールバーのスピンボタから他のMobileTogether Server を選 択します。

#### 実行ページ

ソトーショの一部は、他のノトーショを開始した後も継続して実行されるようごデザインされています。継続して実行されるソトーションは、(クライアントが接続されているすべてのサーバーで)[実行中のページ]に表示されます。実行中のソ リトーションを閉じるしは、ソトーションのアイコンを押して、表示されるメニューから[ソトーションを閉じる]を押します。 MobileTogether アプロ新し、バージョンをインストールすると、すべての実行中のノトーションは閉じられます。

#### <u>お気に入りページ</u>

[お気に入りページ]は現在選択されたMobileTogether Server により、お気に入りた指定されたノレーショク含みます。 ソレーショクお気に入りた指定するはは、ソレーショページに移動して、ソレーショクをタップして、表示されたメニューで以下をタップします 「お気に入りに追加

#### ツールバーアイゴン

(ソカーションおよびお気に入り両方のページははページ右上に表示される)2 つのアイコンが存在します:

- サーバーの選択: コのスピンボタイこよ)、サーバーに追加されたしたいからサーバーを選択することができます。 ここで 選択されたサーバーからのソレーションはメリレーションが気に入りのページに表示されます。
- ソリューションの再ロード、このアイコンをタップすることにより、現在選択されているサーバーのソリューションが再ロード されます。
- メインメニュー:次のアイテムと共に表示されます:
  - + 設定ページにレクする設定。
  - + Altova ウェブサイトのMobileTogether Client ヘルプページにレクするドキュメント
  - + MobileTogether Client アプリこつ、ての説明を表示する説明
  - + Altova ウェブサイト上のMobileTogether Client ライセンスページこしノフするEULA。

設定ページに移動

ソレーションお気に入りページが空設定ページご移動するこは、デバイスの([メニュー] または[オプション])キーをタップして [設定] を選択します。

<u>MobileTogether</u> MobileTogether アプロ終了するコは[**戻る** キーをタップします。

#### 目次

#### ソリューションの実行

デバイスのメレーションませは気に入りのページで実行したいシーションをタップします。

#### 目次

#### 設定ページ

設定ページにアウセスするは、デバイスの[メニュー] (ませは[オプション]) キーをタップして、[設定] を選択します。設定 ページは一般設定と追加されたサーバーの2 つのセケショから構成されます。

一般設定

- 詳細付きソリムーションをリストするソリムーションページのノリムーション名の下に詳細テキストを表示します。
- アプリの開始時にソリムーションを再ロードするアプリの開始されるさいは接続されたサーバーからノレーションを ロードします。
- 天 Web ケライアントは保存されてい るデータは (Web ストレージとして知られる) ブランザのローカルストレージに保存 されています。HTML 5.0 ローカルストレージは以下のプランザでサポートされています。

| IE 8.0 | Firefox | Safari | Chrome | Opera | iPhone | Android |
|--------|---------|--------|--------|-------|--------|---------|
| +      | 3.5+    | 4.0+   | 4.0+   | 10.5+ | 2.0+   | 2.0+    |

サーバー

このセケションはモバイルデバイスにセットアップされた Mobile Together Server の以下を含みます。Mobile Together Server 名をタプしてからサーバー設定を開きます。ソリューションが実行中の場合でも、サーバー設定の編集 を行うことができますが、しかしながら、実行中の全てのソリューションはサーバー設定の編集が保 存される前に閉じられます。

<u>ツールバーアイユン</u> 設定ページ、ページ上部右端)には2 つのソールバー アイユカ表示されます:

- サーバーの追加: プラスシンボルのアイコンで表示されてします。アイコンをタップすることで 接続をしたし新しい MobileTogether Server を定義することのできる、サーバー設定ページご移動します。 手順はセットアップと MobileTogether Serverへの接続に説明されて、ます。
- サーバーの削除: こみ箱アイコノで表示されています。アイコノをアップすることで、すべての追加された MobileTogether Server を見けず消除するサーバーダイアログが表示されます。削除したい MobileTogether Server を選択します。

ソリムーションは気に入りページに戻る ソトーションが気に入りページにもとるは「戻るキーをタップします。

<u>目次</u>

(C) 2018 Altova GmbH

#### サーバー設定ページ

サーバー設定ページには MobileTogether Server へ接続するための設定が説明されています。 設定ページへのアクセスには 2 通りの方法があります。

- 新しいサーバーを追加する:設定ページツールバーの[サーバーの追加] (プラス シンボル アイコン)をタップします。
- 追加されたサーバーの設定を編集する:追加されたサーバーのサーバーリストからサーバー 名をタップする。

サーバー設定のページのフィールドには以下にリストされています。フィールド内で「次へ」をタップして次のフィールドに移動します。完成すると[完了]をタップします。サーバーはサーバー設定ページのサーバーリストに追加されます。モバイルデバイスではMobileTogether Server へ接続され、サーバー設定で指定されたユーザーのためのソリューションがモバイルクライアントへダウンロードされます。ソリューションが実行中の場合、実行中の全てのソリューションを閉じ、変更されたサーバー設定を保存するか、または、サーバー設定への変更をキャンセルするかが問われます。

- 名前: デバイスで使用されるサーバの名前
- サーバーアドレス 完全修飾されたドメイン名おけるMobileTogether Server のIP アドレス
- アドレス: 完全修飾ドメイン名 (FQDN) おは Mobile Together Server の IP アドレス
- ポート: MobileTogether Server が利用可能なサーバーボート。 MobileTogether Server のデフォルトの HTTP は8083、HTTPS は8084。
- SSL 使用: Mobile Together Server で設定されて、 はまのです。 SSL のセットアップ に関しては、 Mobile Together Server ドキュメテーションに記載されて、 ます。
- ユーザー名: クライアントがサーバーは接続する際に使用される Mobile Together Server ユーザーアカナント。 Mobile Together Server 管理者が割り当てられていない場合、anonymous を使用します。
- ログイン: MobileTogether Server ユーザーアカウントのログイン名 パスワードを使用して、直接サーバーごアクセスすることができます。サーバーの一部は、特定のドメインのユーザーこドメインのログインで使用を許可します。この場合、許可されているドメインはこの設定のためのオプションにしたやされています。使用するドメインを選択してドメインのログインの詳細(名前とパワード)をそれぞわのフィールドに入力します。
- パスワード: Mobile Together Server ユーザーアカナントのパスワード。 anonymous がユーザー名の場合、パ スワードは必要ありません。パスワート表示のオプショイによりパスワードの文字が表示されます。
- パスワードの保存:次のフィールドに入力される「スワートを保存する場合、このオプショを[オン] にすることで保存されます。(ドメインアカプントを使用して、ログインした場合、パスワードの保存に有効化されない場合があります。この場合は、Mobile Together 管理者に連絡してくたさい)

#### <u> ツールバーアイユン</u>

サーバー設定ページははページ右上に表示される。2 つのソールバーアイコンがあります

- 設定の保存:デスワアイコンには表示されます。タップするとサーバーの設定を保存します。
- サーバーの削除: ごみ箱シンボルで表示されます。アイコンをタップすることで、サーバーの削除をリケエストするダイアログが表示されます。[はよ]をタップして、削除、[ししな]をタップしてキャンセルます。

#### <u>目次</u>

#### トラブルシューティング

(2016年4月末)の時点では mobiletogether://プロトコールを使用するレンオはGmail 内および他の電子メールアプケーショクでは、作動しませんが、AquaMail、K9、およびMailWise などのよく使用されるケライアントでは正常に行動します。AquaMail およびK9内でテスト済みでこれらのアプケーションでは正常に

作動します。mobiletogether://プロトコールは、リンクを使用してノリーショク開ルたり、リンクを使用してクライアントデバイスのサーバー設定を更新するなどのMobileTogether-特有のタスクカためは使用されます。

Android 4.x デバイス上でのスクロールすることのできるテーブル機能の制限:2つ以上の(スクロール可能 またはスクロール不可能な)テーブルがページご存在する場合、1つのテーブルがスクロール可能な場合は、上下にスクロールすることができません。新しいバージョンパブデートするか、Mobile Together 管理者に連絡して (たさい)

<u>目次</u>

最終更新日: 2018年02月26日